N° FICHE PROCÉDURE: GEST-APLON/N°7 - 2017 V1.0

1<sup>ER</sup> DEGRE

Ouvrir Aplon -> Notes

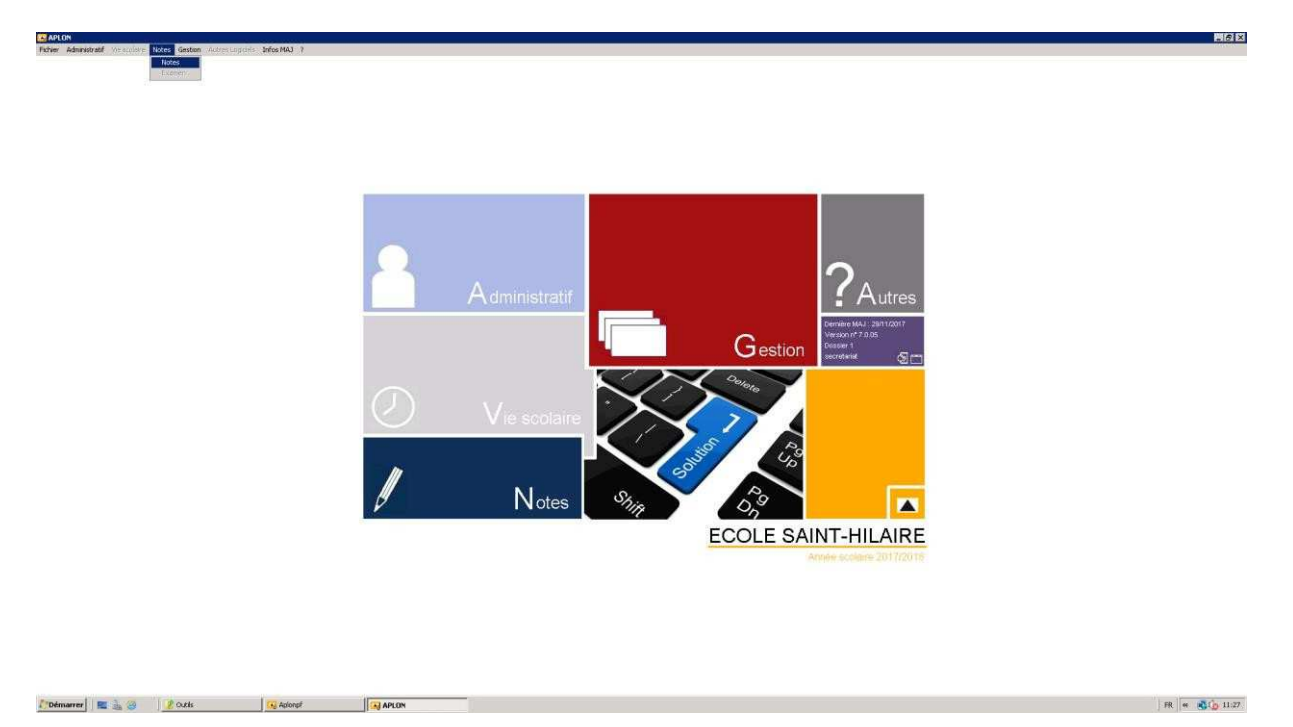

Import/Export -> Livret Scolaire Unique (LSU) -> Importation des saisies effectuées dans Scolinfo

| Menu général des NOTES                                      |                                       |                                                                                                    |                                                                                                    |                                                          |                             |                                                                                                    | 8 ×   |
|-------------------------------------------------------------|---------------------------------------|----------------------------------------------------------------------------------------------------|----------------------------------------------------------------------------------------------------|----------------------------------------------------------|-----------------------------|----------------------------------------------------------------------------------------------------|-------|
| Fichier Saise des évaluations 1                             | uletins Listes standards              | Import Export Tratements spedaux 7                                                                                                    |                                                                                                    |                                                          |                             |                                                                                                    | 10102 |
| Menu généra                                                 | I Notes                               | Transfert NOTARET                                                                                                    |                                                                                                    |                                                          |                             |                                                                                                    | 12    |
| vendradi il décembre 2017<br>Actuelises                     |                                       | Admission Post-Bac<br>Lavret Scolare du Lycle (LSL)                                                                                                    | importation des nomencies                                                                                                    | ures.                                                    | ECOLE SAINT-HILAIRE<br>FAAA |                                                                                                    |       |
| Aplon                                                       | Derniers él<br>Elèves arrivé<br>Aucun | Exporter les groupes vers les ENT<br>Alfectation auto des matières officielles<br>Alfectation auto des professeurs<br>Récupération des groupes administratif | Bisportation des services 5<br>Gestion des groupes<br>Paramètrage des compètes<br>Exportation du paramètra;<br>Emportation dus satures eff | TSweb<br>noes<br>ye vers Scolufo<br>ectures dans Scoluto | 12                          | Fin de période de suisie                                                                                                    |       |
| Saiste des notes<br>Dufietin                                |                                       |                                                                                                    | Edition du livret scolaire<br>Exportation vers LSU<br>Documentation                                                                        | •                                                        |                             |                                                                                                    |       |
| Tableaux par classe                                         |                                       |                                                                                                    |                                                                                                    |                                                          | 9                           | Astuce du jour                                                                                                    |       |
| Tableaux par élève                                          | -                                     |                                                                                                    |                                                                                                    |                                                          |                             | En seise des notes, si vous souhatez qu'une note d'un élève ne compte pas dans sa moyenne mais apparaisse bien dans les nelevés de note, mettez un i devant<br>sa note |       |
|                                                             | Information                           | s Aplon                                                                                                    |                                                                                                    |                                                          |                             |                                                                                                    |       |
| Second second                                               | Pas de messa                          | nge                                                                                                    |                                                                                                    |                                                          | 2                           | Informations établissement                                                                                                    |       |
| Detionences                                                 |                                       |                                                                                                    |                                                                                                    |                                                          |                             | Pas de message                                                                                                    |       |
| Guitter                                                     |                                       |                                                                                                    |                                                                                                    |                                                          |                             |                                                                                                    |       |
| Dosmins 4<br>Version II <sup>®</sup> 8.5.532<br>encretarist |                                       |                                                                                                    |                                                                                                    |                                                          |                             |                                                                                                    |       |
|                                                             |                                       |                                                                                                    |                                                                                                    |                                                          |                             |                                                                                                    |       |
|                                                             |                                       |                                                                                                    |                                                                                                    |                                                          |                             |                                                                                                    |       |
|                                                             |                                       |                                                                                                    |                                                                                                    |                                                          |                             |                                                                                                    |       |
|                                                             |                                       |                                                                                                    |                                                                                                    |                                                          |                             |                                                                                                    |       |
|                                                             |                                       |                                                                                                    |                                                                                                    |                                                          |                             |                                                                                                    |       |
|                                                             |                                       |                                                                                                    |                                                                                                    |                                                          |                             |                                                                                                    |       |
|                                                             |                                       | Télémaintenance - Aide                                                                                                    | e en ligne — Site Aplon                                                                                                    |                                                          |                             |                                                                                                    |       |
| Démarrer E 🔒 🗃                                              | 2 Outis                               | Aplonp?                                                                                                    | AFLON                                                                                                    | Menu général des NO                                      |                             | FR. ex 🕰 🕞                                                                                                    | 11:29 |

| Fiche rédigée par | SINEC | Page 1 | Date : 11/12/2017 |
|-------------------|-------|--------|-------------------|
|-------------------|-------|--------|-------------------|

N° FICHE PROCÉDURE: GEST-APLON/N°7 - 2017 V1.0

1<sup>ER</sup> DEGRE

#### Souhaitez-vous continuez ? Oui

| 1          | L'importation des saisies LSU va s'exécuter en tâche de fonc<br>pendant quelques minutes. Pendant ce temps, vous pouvez<br>continuer à travailler dans l'application. |
|------------|----------------------------------------------------------------------------------------------------|
|            | Un message vous informera de la fin du traitement.                                                                                                    |
|            | Souhaitez-vous continuer ?                                                                                                    |
|            | Oui Non                                                                                                    |
|            | X                                                                                                    |
| 800000     |                                                                                                    |
| in de l'ir | nportation des données LSUN avec succès.                                                                                                    |
|            |                                                                                                    |
|            |                                                                                                    |

#### Edition du livret périodique

Import/Export -> Livret Scolaire Unique (LSU) -> Edition du livret scolaire -> Périodique

| Menu général des NOTES                                                                                                    |                            | a second second s                                                                                                    |                                                                             |                        |                                                                                                    | . 6                                                      |
|----------------------------------------------------------------------------------------------------|----------------------------|----------------------------------------------------------------------------------------------------|-----------------------------------------------------------------------------|------------------------|----------------------------------------------------------------------------------------------------|----------------------------------------------------------|
| schier Saisie des évaluations                                                                                                    | Bulletins Listes standards | Import Expart Tratements speciaux 7                                                                                                    | -                                                                           |                        |                                                                                                    |                                                          |
| 🧾 Menu génér                                                                                                    | al Notes                   | Transfert NOTAVET                                                                                                    |                                                                             |                        |                                                                                                    | 12                                                       |
| endredi II décembre 2017<br>Actualises                                                                                                    |                            | Admission Post-Bac  Livret Scolaire du Lycée (LSL)                                                                                                    |                                                                             | ECOLE 1                | SAINT HILAIRE<br>FAAA                                                                                              |                                                          |
| Aplon                                                                                                    | •                          | Livret Scolairs Unique (LSU) Exporter les groupes vers les ENT                                                                                                    | Importation des nomenciatures<br>Importation des services STSweb            |                        |                                                                                                    |                                                          |
|                                                                                                    | Derniers él                | Affectation auto des matières officielles                                                                                                    | Gestion des groupes<br>Paramétrage des compétences                          | •                      | Fin de période de saisie                                                                                           |                                                          |
|                                                                                                    | Aucun                      | Récupération des groupes administratifs                                                                                                    | Exportation du paramétrage vers Sco<br>Importation des saises effectuées de | olinfo<br>ans Scolinfo | Rien å signaler                                                                                                    |                                                          |
| iste des notes                                                                                                    |                            |                                                                                                    | Edition du livret scolare                                                   | Fériodaue              |                                                                                                    |                                                          |
| dietin                                                                                                    |                            |                                                                                                    | Exportation vers LSU<br>Documentation                                       | Fin de cycle           |                                                                                                    |                                                          |
| Ibleaux par classe                                                                                                    |                            |                                                                                                    | Mathematica and                                                             |                        | S Astuce du jour                                                                                                   |                                                          |
| ibleaux par élève                                                                                                    |                            |                                                                                                    |                                                                             |                        | En saiste des notes, si vous soutraites qu'une noté d'un élève ne compte pas dans sa moyenne mais appar<br>sa note | aisse bien dans les relevés de note, mettez un 1 devant. |
| oleaux par professeur                                                                                                    | Information                | ns Aplen                                                                                                    |                                                                             |                        |                                                                                                    |                                                          |
| and the second second se | Pas de mess                | age                                                                                                    |                                                                             |                        | 🌱 Informations établissement                                                                                       |                                                          |
| Actionessives                                                                                                    |                            |                                                                                                    |                                                                             |                        | Pas de message                                                                                                    |                                                          |
| katter                                                                                                    |                            |                                                                                                    |                                                                             |                        |                                                                                                    |                                                          |
|                                                                                                    |                            |                                                                                                    |                                                                             |                        |                                                                                                    |                                                          |
|                                                                                                    |                            | Télénaintenance - Aide an                                                                                                    | linne - Site Arden                                                          |                        |                                                                                                    |                                                          |
|                                                                                                    |                            | Children and Children and Child | Auto Citerio                                                                |                        |                                                                                                    |                                                          |

| Fiche rédigée par | SINEC | Page 2 | Date : 11/12/2017 |
|-------------------|-------|--------|-------------------|
|                   |       |        |                   |

1<sup>ER</sup> DEGRE

N° FICHE PROCÉDURE: GEST-APLON/N°7 - 2017 V1.0

Sélectionnez l'unité pédagogique, la classe, la période et le modèle puis éditer

| ECULE SAINT                               | HILAIRE                                                                                                    | <u> </u> |                                                                                                    |
|-------------------------------------------|----------------------------------------------------------------------------------------------------|----------|----------------------------------------------------------------------------------------------------|
| Sélectionnez l                            | es éléments à éditer :                                                                                                    |          |                                                                                                    |
| Classes                                   | O Elèves                                                                                                    |          |                                                                                                    |
| Code                                      | Libellé                                                                                                    |          | Paramétrer l'édition                                                                                                    |
| CM1/7<br>CM2/1<br>CM2/2<br>CM2/3<br>CM2/3 | COURS MOYEN 1/7<br>COURS MOYEN 2/1<br>COURS MOYEN 2/2<br>COURS MOYEN 2/2<br>COURS MOYEN 2/4                                             |          | Générer un fichier par élève pour les<br>éditions en recto-verso<br>Masquer les noms et les disciplines<br>des professeurs pour les groupes |
| CM2/4                                     | COURS MOTEN 274                                                                                                    |          |                                                                                                    |
| CM2/7<br>CP1<br>CP2<br>CP3<br>CP4<br>CP5  | COURS MOYEN 2/7<br>COURS PREPARATOIRE 1<br>COURS PREPARATOIRE 2<br>COURS PREPARATOIRE 3<br>COURS PREPARATOIRE 4<br>COURS PREPARATOIRE 5 |          | Masquer le parcours citoyen Masquer le parcours artistique Masquer le parcours santé                                                        |
| Sélectionnez I                            | a période à éditer :                                                                                                    | _        |                                                                                                    |
| Trimestre 1 - Se                          | mestre 1                                                                                                    | <u> </u> |                                                                                                    |
| Sélectionnez l                            | e modèle de livret à utiliser :                                                                                                    |          |                                                                                                    |
| LSU Bulletin F                            | 'ériodique EN 1D A4 STH                                                                                                    | J 🖪 🗐 🕅  |                                                                                                    |
|                                           |                                                                                                    |          |                                                                                                    |
| Souhaitez-vou                             | s inclure le feuillet de fin de cycle                                                                                                   | ?        |                                                                                                    |
| Non                                       | () Uu                                                                                                    |          |                                                                                                    |

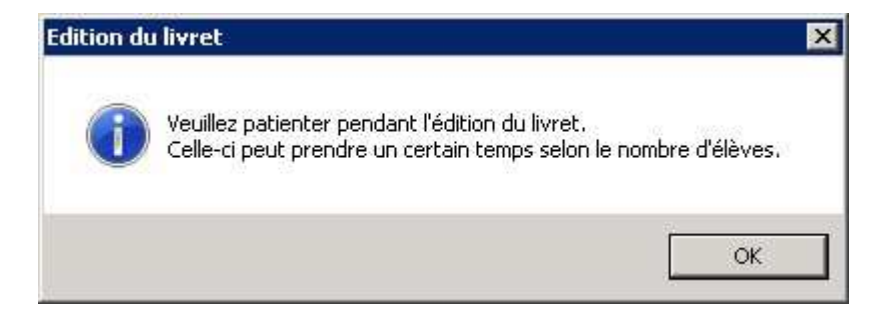

Temps d'attente : Il faut compter 30 secondes par livret en moyenne. Attendre le message suivant et cliquer sur Non

1<sup>ER</sup> DEGRE

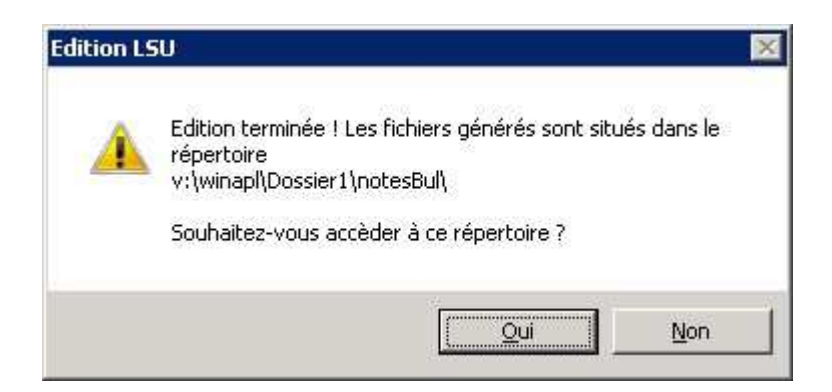

Retourner sur votre session adm

Aller dans Ordinateur -> lecteur réseau v :

V:\winapl\dossier1\notesBull\ « classe » (Sauf pour l'école SCT et pour l'école AMJU : dossier2)

Récupérer les livrets et copier les dans vos dossiers

| BCM2-5                                                     |                                    |                  |                    |         | Sight X                       |
|------------------------------------------------------------|------------------------------------|------------------|--------------------|---------|-------------------------------|
| 🌀 🕞 - Ordinateur + aplon (()(svr-aplon-sth) (Vi) + who     | apl + Dossiert + notesibul + CM2-5 |                  |                    |         | + 🛄 Rechercher dans : 012-5 💋 |
| Organiser 👻 Nouveau dossier                                |                                    |                  |                    |         | ≡ • 🔟 <b>0</b>                |
| Favoris                                                    | fam -                              | Modifie le       | Type               | Taile   |                               |
| - Public                                                   | SUSU LAGENEAU TIMED of             | 68/12/2017 14:15 | Fourt PDF Document | 153.60  |                               |
| E Bureau                                                   | CUSU 1 AHLO TOUMATORO ME           | 08/12/2017 14:15 | Eave POE Document  | 153.60  |                               |
| 3 Emplacements récents                                     | Change a sussel transmit - 2       | 00/12/2017 14:10 | Four PDF Document  | 100 10  |                               |
| Recently Changed                                           | Change and the second              | 00/12/2017 14:16 | Fox PDF Docateria  | 155 KD  |                               |
| b Téléchargements                                          | S POT addition to which bo         | 00/12/2017 14:16 | Poot PUP Document  | 153 6.0 |                               |
|                                                            | USU_1_BARSINAS LENA.pdf            | 06/12/2017 14:17 | Point PDP Document | 152 Kp  |                               |
| Bblothèques                                                | S LSU_1_BARSINAS TEMEAMA.pd        | 08/12/2017 14:17 | Post PDP Document  | 152 K0  |                               |
| + Documents                                                | LSU_1_BENAGES HINATEA.pdf          | 06/12/2017 14:18 | Foxt PDF Document  | 152 Ko  |                               |
| images                                                     | LSU_1_CHUNG-BUNKLEY ALVIN.pdf      | 06/12/2017 14:18 | Foxt PDF Document  | 154 Ko  |                               |
| White                                                      | LSU_1_ETAETA KIM.pdf               | 06/12/2017 14:19 | Foolt PDF Document | 153 Ko  |                               |
| • • • • • • • • • • • • • • • • • • •                      | LSU_1_HENRY TAINA.pdf              | 08/12/2017 14:19 | Foxt PDF Document  | 153 No  |                               |
| Criminateur                                                | SLSU_1_MAI TORIKI.pdf              | 08/12/2017 14:19 | Foxt POF Document  | 153 Ko  |                               |
| an-w2k-sth8 (C-)                                           | LSU_1_MAIHI TEAROATEA.pdf          | 06/12/2017 14:20 | Foxt PDF Document  | 152 Ko  |                               |
| 😔 administration (\\sth_serveur_data.sth.ddec.edu.pf) (U:) | LSU_1_MARA ANGE.pdf                | 08/12/2017 14:20 | Foxit PDF Document | 153 Ko  |                               |
| 🚂 aplon (l(sm-aplon-sth) (V:)                              | LSU_1_ORAIN TEHOTU ad              | 06/12/2017 14:21 | Foxit PDF Document | 153 Ko  |                               |
|                                                            | LSU 1 SINY EVAN.pdf                | 08/12/2017 14:21 | Foxt PDF Document  | 153 Ko  |                               |
| 🗣 Róseau                                                   | 15U 1 SHASRETA.odf                 | 08/12/2017 14:21 | Frost PDF Document | 153 Ko  |                               |
| 15 STH-A3VWS-01                                            | THAT THAT FAMANA OF                | 00/12/2017 14:22 | Fourt RDF Document | 157 Ko  |                               |
| 1 STH-8KP1                                                 | ISI 1 TIPINI HINEPANA INT          | 08/12/2017 14-22 | Foult FOF Document | 155 Ko  |                               |
| SVR-APLON-STH                                              | En su a was sale of all            | 00/12/2017 14:22 | Foult FOF Document | 154 80  |                               |
| SRUEN BUSIES                                               | Stop1 - Kong water ow ba           | 00/12/2017 14/25 | Post POP Document  | 104 10  |                               |
| 1 SALADEL CTH                                              |                                    |                  |                    |         |                               |
| SVR-W2K-STH10                                              |                                    |                  |                    |         |                               |
| SMR-W2K-STH11                                              |                                    |                  |                    |         |                               |
| SVR-W2K-STH8                                               |                                    |                  |                    |         |                               |
| NR-W2K-STH9                                                |                                    |                  |                    |         |                               |
| 1 tsclent                                                  |                                    |                  |                    |         |                               |
|                                                            |                                    |                  |                    |         |                               |
|                                                            |                                    |                  |                    |         |                               |
|                                                            |                                    |                  |                    |         |                               |
|                                                            |                                    |                  |                    |         |                               |
|                                                            |                                    |                  |                    |         |                               |
|                                                            |                                    |                  |                    |         |                               |
|                                                            |                                    |                  |                    |         |                               |
|                                                            |                                    |                  |                    |         |                               |
|                                                            |                                    |                  |                    |         |                               |
|                                                            |                                    |                  |                    |         |                               |
|                                                            |                                    |                  |                    |         |                               |
|                                                            |                                    |                  |                    |         |                               |
|                                                            |                                    |                  |                    |         |                               |
|                                                            |                                    |                  |                    |         |                               |
| 19 dilement(s)                                             | 1                                  |                  |                    |         |                               |
| 19 éléments                                                |                                    |                  |                    |         |                               |
| Memorer A Ma 6                                             |                                    |                  |                    |         | m + 12 m + 1                  |